## UI 정의서

## 유한킴벌리 홈페이지 리뉴얼

신효빈

| Project                         | 유한킴벌리 홈페이지 리뉴얼                    | 작성자         |                                                                                                    | 신효빈                                                       |
|---------------------------------|-----------------------------------|-------------|----------------------------------------------------------------------------------------------------|-----------------------------------------------------------|
| 경로/화면명                          | Index/ main, header, menu, footer | 화면ID        |                                                                                                    | UI-01                                                     |
| Screen                          |                                   | Description |                                                                                                    |                                                           |
|                                 |                                   | 화면설명        | 유한킴벌리 main, header, menu, fo                                                                          | ooter / 반응형                                               |
| Logo 2 menu 3 glc               | bal Logo                          | 1           | 로고를 클릭하면 a 링크를 통해 유정                                                                                  | 한킴벌리 인덱스 메인페이지로 이동                                        |
|                                 |                                   | 2           | 헤더영역 hover 시 밑으로 서브메뉴 나타나며 해당 헤더영역의 색상 변경, sticky로 상<br>단 고정, 스크립트를 이용하여 메인 섹션을 넘어가면 헤더영역 색상 변경하여 보여줌 |                                                           |
| 4 button                        |                                   | 2-1         | 각 메뉴에 해당하는 서브메뉴를 나열, hover 시 색상 변경                                                                    |                                                           |
| 6                               | Quick Quick a/s                   | 3           | 언어 선택메뉴를 드롭다운 메뉴로 ·                                                                                   | 구성(KOR,ENG)                                               |
|                                 |                                   | 4           | 버튼 클릭하면 회사소개 서브페이지                                                                                    | 기로 이동                                                     |
| /menu1/menu2/menu3/menu4/menu5/ | Logo global X                     | 5           | 메인에 동영상을 넣어 비주얼적인 ·                                                                                   | 부분 강조                                                     |
| 2-1                             | 2<br>menu1 + 1                    | 6           | 스크립트를 이용하여 퀵메뉴가 스크                                                                                    | 크롤 시 따라 다니도록 구성                                           |
| subm1 subm2 subm3 subm4 subm5   | subm1<br>subm1                    | 7           | 왼쪽 영역은 푸터 메뉴, 오른쪽은 b<br>copyright 로 구성                                                                | ackground-positon을 이용하여 배치한 sns 아이콘,                      |
|                                 | subm1                             | 반응형         |                                                                                                    |                                                           |
| 7<br>Footer menu sns            | Footer menu                       | 1           | 메뉴를 생략하고 햄버거 메뉴 아이<br>토글 기능 부여(클릭하면 아이콘 딛<br>으로 구성함                                                   | 콘을 추가하여 모바일 메뉴를 추가함, 스크립트로<br>기 버튼으로 번경), 풀스크린 오픈 오버레이 형식 |
| logo copy                       | right logo copyright              | 2           | 메뉴를 클릭하면 서브메뉴들이 밑의                                                                                    | 으로 나오는 아코디언 메뉴로 구성                                        |

| Project                   | 유한킴벌리 홈페이지 리뉴얼   | 작성자                                                                |                                                                                                    | 신효빈                      |
|---------------------------|------------------|--------------------------------------------------------------------|----------------------------------------------------------------------------------------------------|--------------------------|
| 경로/화면명                    | Index/ section 1 | 화면ID                                                               |                                                                                                    | UI-02                    |
| Screen                    |                  | Description                                                        |                                                                                                    |                          |
|                           |                  | 화면설명                                                               | 유한킴벌리 기업소개 섹션 / 반응형                                                                                  |                          |
| img                       |                  | 1                                                                  | 왼쪽에는 기업이미지를 강조하고자 숲 이미지를 사용하고 position absolute를 이용하<br>여 '우리강산 푸르게 푸르게' 로고를 배치함, 오른쪽 부분은 회사 소개말로 구성 |                          |
| 1       1       2       3 | 2                | 아이콘과 타이틀로 이루어진 hover<br>display: none 처리 되어있던 메뉴(<br>리하여 다시 나타나게 함 | rslide 구성, hover 하면 박스 width값이 늘어나고<br>회사소개 서브메뉴) 설명과 버튼을 display: block 처                           |                          |
|                           | 4                | 반응형                                                                |                                                                                                    |                          |
|                           | 1                | 가로로 구성되어 있던 콘텐츠를 cc                                                | olumn 방향으로 정렬                                                                                        |                          |
| 4                         |                  | 2                                                                  | Hoverslide hover시 아이콘, 타이틀                                                                           | -<br>안보이게 처리하고 버튼만 뜨게 구성 |

| Project                                                                                                    | 유한킴벌리 홈페이지 리뉴얼      | 작성자                                      |                                                                                        | 신효빈                                    |
|----------------------------------------------------------------------------------------------------|---------------------|------------------------------------------|----------------------------------------------------------------------------------------|----------------------------------------|
| 경로/화면명                                                                                                    | Index/ section 2, 3 | 화면ID                                     |                                                                                        | UI-03                                  |
| Screen                                                                                                    |                     | Description                              |                                                                                        |                                        |
|                                                                                                    |                     | 화면설명                                     | 유한킴벌리 지속가능경영, 주요활동                                                                     | 등 섹션 / 반응형                             |
| 1 title                                                                                                    |                     | 1                                        | 유한킴벌리의 사회공헌 추진방향을<br>이콘을 이용하여 좀 더 보기 쉽게 -                                              | - 3가지로 나누고 flex를 이용하여 레이아웃 배치, 아<br>구성 |
| title     1       2                                                                                                    | 2                   | 스크립트를 이용하여 tab 메뉴 구성함, 클릭하면 해당 콘텐츠 보이게 함 |                                                                                        |                                        |
| 1 2   3   4   4   1   2   4     4     4     4     4     4     4     4     4     4     4     4     4     4     4     4     4     4     4     4     4     4     4     4     4     4     4     4     4     4     4     4     4     4     4     4     4     4     4     4     4     4     5     4     5     4     5     4     5     4     5     5     5     5     5     5     5     5 <th>3</th> <th colspan="2">왼쪽 구역에는 타이틀과 해당 주요활동의 소개 글로 구성, 오른쪽 구역은<br/>하단 구역은 주요활동의 사진을 flex-wrap 처리하여 photobox 구성</th> |                     | 3                                        | 왼쪽 구역에는 타이틀과 해당 주요활동의 소개 글로 구성, 오른쪽 구역은<br>하단 구역은 주요활동의 사진을 flex-wrap 처리하여 photobox 구성 |                                        |
|                                                                                                    |                     | 4                                        | 이미지를 hover 하면                                                                          |                                        |
|                                                                                                    |                     | 반응형                                      | -                                                                                      |                                        |
|                                                                                                    |                     | 1                                        | 가로로 구성되어 있던 콘텐츠를 column 방향으로 정렬                                                        |                                        |
|                                                                                                    |                     | 2                                        | 기존의 메뉴는 display: none 처리ā                                                              | 하고 모바일 용 탭 메뉴를 따로 추가하여 배치함             |

| Project           | 유한킴벌리 홈페이지 리뉴얼      | 작성자         |                                                                                                    | 신효빈                                                               |
|-------------------|---------------------|-------------|----------------------------------------------------------------------------------------------------|-------------------------------------------------------------------|
| 경로/화면명            | Index/ section 3, 4 | 화면ID        |                                                                                                    | UI-04                                                             |
| Screen            |                     | Description |                                                                                                    |                                                                   |
|                   |                     | 화면설명        | 유한킴벌리 뉴스룸, YK story 섹션 ,                                                                                   | / 반응형                                                             |
|                   |                     | 1           | 버튼을 클릭하면 뉴스룸 상세페이지로 이동하게끔 구성                                                                               |                                                                   |
| title<br>1 button | button              |             | 스와이퍼를 이용하여 슬라이드를 구성, overflow: visible;를 이용하여 옆 슬라이드도 보<br>이게 하였으며 autoplay 기능 부여, hover하면 사진이 박스 배경에 뜨게 함 |                                                                   |
| < > 2-1           |                     | 2-1         | prev, next 버튼을 커스텀하고 posi                                                                                  | tion과 transform 이용하여 위치 재배열                                       |
| slide slide slide | slide slide         | 3           | sns 아이콘을 flex이용하여 배치, hc                                                                                   | over하면 색상 바뀜                                                      |
|                   |                     | 4           | 스와이퍼를 이용하여 슬라이드를 -<br>이게 하였으며 text box를 하단에 b                                                              | <sup>그</sup> 성, overflow: visible;를 이용하여 옆 슬라이드도 보<br>배치한 레이아웃 구성 |
| title             | title               | 4-1         | Pagination을 커스텀하여 배치                                                                                       |                                                                   |
| 3 sns             | sns                 | 반응형         |                                                                                                    |                                                                   |
| slide slide slide | slide               | 1           | 스크립트를 이용하여 반응형 사이<br>슬라이드 개수를 1개로 조정함                                                                      | 즈에 따라 breakpoints를 구성하여 화면에 보이는                                   |
|                   | 1-1                 | 1-1         | 반응형에 따라 Pagination resizing                                                                                |                                                                   |

| Project    | 유한킴벌리 홈페이지 리뉴얼      | 작성자         |                                                      | 신효빈                          |
|------------|---------------------|-------------|------------------------------------------------------|------------------------------|
| 경로/화면명     | Index/ section 5, 6 | 화면ID        |                                                      | UI-05                        |
| Screen     |                     | Description |                                                      |                              |
| 1<br>title |                     | 화면설명        | 유한킴벌리 브랜드, 자주 묻는 질문&문의접수 섹션 / 반응형                    |                              |
|            |                     | 1           | 사이드 바 구역 - position: sticky; 틀<br>크롤되어도 고정될 수 있도록 구성 | 를 이용하여 오른쪽에 있는 로고 슬라이드 구역이 스 |
|            | logo button         | 2           | 로고 슬라이드 구역 – 짝수와 홀수<br>롤 하면 양 옆으로 나타나는 형식            | 로 구분하여 애니메이션 효과를 따로 부여하고 스크  |
| button     |                     | 3           | 자주 묻는 질문, 문의접수를 배너 형                                 | 형식으로 간단하게 구성                 |
|            | jo logo             | 반응형         |                                                      |                              |
| 3          |                     | 1           | 왼쪽에 고정시켰던 사이드 바 구역                                   | 을 상단으로 옮겨 column방향으로 구성      |
|            |                     | 2           | 가로로 구성되어 있던 콘텐츠를 co                                  | lumn 방향으로 정렬                 |

| Project                                                  | 유한킴벌리 홈페이지 리뉴얼 | 작성자         |                                                                             | 신효빈         |
|----------------------------------------------------------|----------------|-------------|-----------------------------------------------------------------------------|-------------|
| 경로/화면명                                                   | Sub 1          | 화면ID        |                                                                             | UI-06       |
| Screen                                                   |                | Description |                                                                             |             |
| 1                                                        |                | 화면설명        | 유한킴벌리 서브페이지 1. 회사소개 – 유한킴벌리 소개 / 반응형                                        |             |
| 1 title                                                  | title          | 1           | 회사소개 타이틀과 내용, 백그라운!                                                         | 드에 사진 넣어 배치 |
| $ \begin{array}{c}                                     $ |                | 2           | 해당 서브페이지의 sub menu bar 구성(탭 형식), 클래스를 부여해 현재 페이지가 어디<br>에 위치해있는지 쉽게 구분하게 함  |             |
|                                                          |                | 3           | 스크립트 이용하여 parallex 효과 부여, 스크롤 하면 텍스트가 오른쪽으로 이동하며 이<br>미지와 겹쳐질 때 텍스트가 색상 반전됨 |             |
|                                                          |                | 4           | 유한킴벌리의 비전과 전략방향 섹션 - hover하면 텍스트 영역이 위로 올라가는 애니메<br>이션 부여                   |             |
|                                                          |                | 5           | 유한킴벌리의 핵심가치 섹션 - 로고 주변에 위치한 이미지에 회전하는 애니메이션 부<br>여하여 역동적인 효과를 줌             |             |
|                                                          |                | 반응형         |                                                                             |             |
|                                                          |                | 1           | 가로로 구성되어 있던 콘텐츠를 column 방향으로 정렬<br>반응형 화면에 따라 resizing                      |             |
|                                                          |                | 2           | sub menu bar를 없애고 간단하게 텍스트 형식으로 메뉴 위치 보여줌                                   |             |
|                                                          |                | 3           | 기존의 레이아웃을 모바일 화면에                                                           | 맞게 재배치      |

| Project                                                | 유한킴벌리 홈페이지 리뉴얼    | 작성자                                                                                           |                                                                            | 신효빈                |
|--------------------------------------------------------|-------------------|-----------------------------------------------------------------------------------------------|----------------------------------------------------------------------------|--------------------|
| 경로/화면명                                                 | Sub 2             | 화면ID                                                                                          |                                                                            | UI-07              |
| Screen                                                 |                   | Description                                                                                   |                                                                            |                    |
|                                                        |                   | 화면설명                                                                                          | 유한킴벌리 서브페이지 2. 고객중실                                                        | 경영 – 문의접수 / 반응형    |
| title                                                  | title<br>2 menu   | 1                                                                                             | 고객중심경영 타이틀과 내용, 백그려                                                        | 라운드에 사진 넣어 배치      |
| 2 menu1 <u>menu2</u> menu3 menu4<br>3<br>title 1 2 3 4 | title 1<br>3<br>4 | 2                                                                                             | 해당 서브페이지의 sub menu bar 구성(탭 형식), 클래스를 부여해 현재 페이지가 어디<br>에 위치해있는지 쉽게 구분하게 함 |                    |
| 3   title   1   2   3   title     4                    | 3                 | 유한킴벌리의 고객응대 절차와 문의접수 섹션 - hover하면 텍스트 영역이 위로 올라가<br>는 애니메이션 부여                                |                                                                            |                    |
|                                                        | 4                 | 빠른 문의접수 섹션 – 직접 작성할 수 있는 폼으로 구성함, 개인정보 내용에는<br>overflow:auto; 를 이용하여 스크롤 되게 하였으며 하단에 체크 박스 배치 |                                                                            |                    |
|                                                        |                   | 반응형                                                                                           |                                                                            |                    |
|                                                        |                   | 1                                                                                             | 가로로 구성되어 있던 콘텐츠를 column 방향으로 정렬<br>반응형 화면에 따라 resizing                     |                    |
|                                                        |                   | 2                                                                                             | sub menu bar를 없애고 간단하게                                                     | 텍스트 형식으로 메뉴 위치 보여줌 |
|                                                        | button            | 3                                                                                             | 기존의 레이아웃을 모바일 화면에                                                          | 맞게 재배치             |